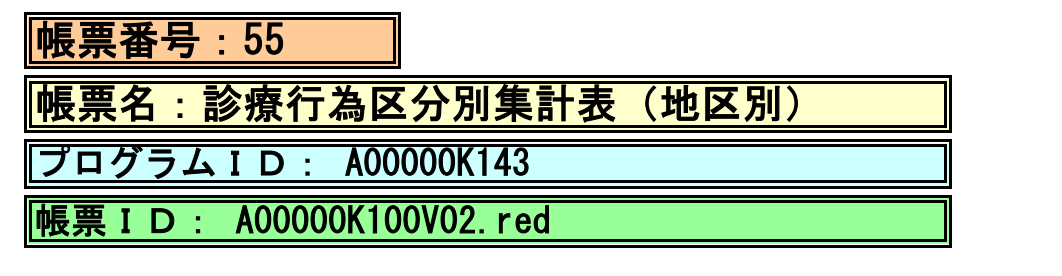

## (1) プログラムの概要

指定日または指定期間において、各地区別に診療行為区分別の点数と回数を集計して印字します。

- (2) インストール手順
- [03 プログラム更新]-[F4 プラグイン]よりインストールを行います。
  ※日レセ クラウド版をご利用の場合は、「マスターメニュー」の[プラグイン]より インストールを行います。
- 2. [プラグイン]画面にて、プログラム名"集計表"を選択し、 「組込」ボタンをクリックします。
- 3. "集計表"の"インストール済み"欄に「O」が表示されたらインストール完了です。
- 分別地区名と郵便番号の作成と登録をプログラムオプションにて設定します。 「01 医事業務」-「91 マスタ登録」-「101 システム管理マスタ」-「1910 プログラムオプション情報」を選択します。 プログラム名を選択します。 オプション説明を参照しオプション内容を入力します。 設定内容が正しいことを確認し登録します。
- (3) CSVファイル 出力機能 CSV出力に対応しています。 プログラム実行後、CSV出力ボタンより出力が可能です。

## (4) プログラム I D の 登録 と パラメータの 設定

「01 医事業務」、「91 マスタ登録」、「101 システム管理マスタ」に移動してください。 「3002 統計帳票出力情報(月次)」に対して以下のプログラム登録の処理を行います。 ・「区分コード」は任意に設定、「選択番号」は'1'、「有効年月日」は'0000000~99999999' ・プログラム登録設定情報 帳票番号 : 任意に設定 :診療行為区分別集計表 帳票名 プログラム名 : A00000K100 "任意"にチェック 帳票パラメタ1 : 出力帳票 FREE 帳票パラメタ2 :対象年月 YΜ ′必須″にチェック 帳票パラメタ3 FREE "必須"にチェック :入外区分 "任意"にチェック 帳票パラメタ4 :保険適用外 FREE "任意"にチェック 帳票パラメタ5 :包括区分 FREE "任意"にチェック 帳票パラメタ6 :表示区分 FREE

## (5) パラメータの詳細

| <mark>パラメタ1:出力帳票</mark>     | 桁数    | 入力値     | 出力帳票     | 任意       |
|-----------------------------|-------|---------|----------|----------|
|                             | 1桁    | 未入力     | 診療科別     |          |
|                             |       | 0       | 医師別      |          |
|                             |       | 1       | 年齡別      |          |
|                             |       | 2       | 地区別      |          |
|                             |       | 3       | 保険別      |          |
|                             |       | 4       | <u> </u> |          |
| <u>パラメタ2:対象年月</u>           | 桁数    | 入力値     | 出力期間     | 必須       |
|                             | 6桁    | 未入力     | 当月       |          |
|                             |       | 20**/** |          |          |
| <mark>パラメタ3∶入院・</mark> 外来区分 | 桁数    | 入力値     | 区分       | 必須       |
|                             | 1桁    | 1       | 入院       |          |
|                             |       | 2       | 外来       |          |
| パラメタ4:保険適用外                 | 桁数    | 入力値     | 区分       | 任意       |
|                             | 1桁    | 未入力     | 含まない     | <b>B</b> |
|                             |       | 0       | 含む       |          |
| <mark>パラメタ5</mark> :包括区分    | 桁数    | 入力値     | 区分       | 任意       |
|                             | 1桁    |         | 含まない     |          |
|                             | • 117 | 0       | 含む       |          |
| パラメタ6:表示区分                  | 桁数    | 入力值     | 区分       | 任意       |
|                             | 1桁    | 1、未入力   | 点数表示     |          |
|                             |       | 2       | 金額表示     |          |